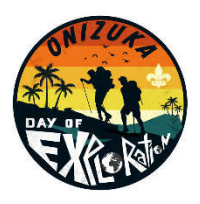

## **ODE WORKSHOP SIGNUP INSTRUCTIONS**

- 1. Click "Register Here" button (green) on top right of home page.
- 2. Choose "Continue As Guest."
- 3. Pick how many people you are registering in the appropriate age group.
- 4. Click on the green "Register Here" button (bottom right).
- 5. Fill out Registration Contact info.
- 6. Press "Update Information" for each person.
- 7. Type in their first and last names.
- 8. Click "Select Classes" button.
- 9. Choose workshops from "Available Classes."
- 10.Scroll to see all choices.
- 11. Click a workshop to select it.
- 12. Click a workshop under "Classes" to remove it.

NOTE: it is highly recommended that each person signs up for no more than 2 workshops. There will be many, many other booths, exhibits, and activities to choose from during the day other than the workshops

- 13. Click "Done" when finished picking workshops.
- 14. Repeat steps 6-13 for each person.
- 15. Press green "Continue" button when done.
- 16. Review summary and click "Check Out" (green button, bottom right).
- 17.See "Registration Booked" confirmation. If you don't see "Registration Booked" message, it means that your registration was not recorded.
- 18. Check your email for the confirmation message and to print your schedule.
- 19. To change your registration, click on the link in the confirmation message.